# Alertar Título Inadimplente no maxPedido

1.0 Como configurarParâmetros:2.0 Como será visualizado no Aplicativo

## Produto: maxPedido

## 1.0 Como configurar

1.1 Na Central de configurações Menu lateral clique em configurações >>Parâmetros, busque pelos

parâmetros abaixo relacionados e clique no ícone de editar valor do parâmetro para habilitar o mesmo.

| <b>a 1</b>        | eliganaçãos                 |          | Clerte:<br>Usuirle:            |                                            |                            | Anthia               | rte:<br>Verste: |                                           | -      |
|-------------------|-----------------------------|----------|--------------------------------|--------------------------------------------|----------------------------|----------------------|-----------------|-------------------------------------------|--------|
| () Price          | ion/                        |          | Parâmetros do Sistema          | 🙆 - Carifigurações - Parámetros do sistema |                            |                      |                 |                                           |        |
| C Cada            | 1001                        |          | 7 Fibros evencedos             |                                            |                            |                      |                 |                                           |        |
| Q Intalia<br>Negl | glincia de<br>Selo          |          |                                |                                            |                            |                      |                 |                                           |        |
| .⊃ Core           | uites                       |          | BLOQUEIA, PEDIDO, CLENTE, INAD | Cotoporia                                  |                            | • Tpp                |                 |                                           | -      |
| S Conf            | igunopes                    |          |                                | I                                          | D Nequilier Ø Umper compos |                      |                 |                                           |        |
| 0 0               | etalogueios<br>regorie de   |          | E Parámetros                   |                                            |                            |                      |                 |                                           |        |
|                   | nimetros<br>nimetros dejorn | odo      | 544                            | Nome do partimetro                         | Categoria                  | Тро                  | View            | Agina                                     |        |
| (3) M             | ersagers circular           |          | Dicquear pecido cliente ins    | dimpleme BLOQUEA_FEDDO_CLENTE_INADIA       | INLENTE NÃO NEOS           | MADO 0               | 5               | a e 🗹                                     |        |
|                   | mpes customico<br>E         | d06<br>, |                                |                                            |                            | Tans por página 10 💌 | 1-1de1          | $ C  \longleftrightarrow \rightarrow  I $ |        |
| () Read           | ários.                      |          |                                |                                            |                            |                      |                 |                                           |        |
|                   |                             |          |                                |                                            |                            |                      | O Crierce       | negoria 👔 Criar par                       | denote |

# Artigos Relacionados

- Layout de integração
- Como trabalhar com desconto escalonado no maxPedido
- Como cadastrar clientes pelo aplicativo do maxPedido
- Como cadastrar e trabalhar com campanha de brindes maxPedido?
- Como habilitar e configurar o pré pedido no maxPedido?

### **Parâmetros:**

- BLOQUEIA\_PEDIDO\_CLIENTE\_INADIMPLENTE Bloqueia cliente com títulos vencidos se a opção estiver como "S".
- NUMERO\_DIAS\_CLIENTE\_INADIMPLENTE Define a quantidade de dias que o cliente inadimplente terá seu pedido bloqueado, definido como inteiro, colocar o número de dias.
- CON\_NUMDIASMAXVENDACLIINADIMPLENTE adiciona a quantidade de dias que se pode realizar vendas após o vencimento do título de cliente inadimplentes definido como inteiro, colocar o número de dias.
- VALIDA\_DTBLOQ\_CLIENT Valida a data de bloqueio do cliente de acordo com o prazo inserido na CON\_NUMDIASMAXVENDACLIINADIMPLENTE se a opção estiver como "S".
- ALERTAR\_TIT\_INADIMPLENTE Ao iniciar um pedido de vendas de um cliente que possua títulos inadimplentes o RCA será alertado através do em pop-up se a opção estiver como "S".
- BLOQUEAR\_CONFECCAO\_PEDIDO\_CLIENTE\_BLOQ = N Assim a venda para cliente bloqueado poderá ser feita.

Caso não encontre pela busca algum parâmetro necessário clique na tela de parâmetros clique na opção criar parâmetro.

Saiba mais sobre: Como criar parâmetros no maxPedido - Base de Conhecimento MáximaTech - Base de Conhecimento MáximaTech (maximatech.com.br)

#### Voltar

## 2.0 Como será visualizado no Aplicativo

2.1 Após configurado os parâmetros, ao iniciar um novo pedido para um cliente com títulos vencidos será apresentado alerta para o vendedor informando que o cliente está bloqueado e questionado se ele deseja continuar com a confecção do pedido.

|                                                                                                    |                                                                                                    | ·             |
|----------------------------------------------------------------------------------------------------|----------------------------------------------------------------------------------------------------|---------------|
| 🕂 Detalhes                                                                                                    |                                                                                                    |               |
|                                                                                                    |                                                                                                    |               |
| Detalhes                                                                                                    |                                                                                                    | ۲             |
| Código e nome fantasia                                                                                                    |                                                                                                    |               |
| 15911 - MORAES AUTO PE                                                                                                    | CAS                                                                                                    |               |
| Razão social                                                                                                    | SAUTO PECAS -                                                                                            | ME            |
| CPF ou CNPJ                                                                                                    | Inscr. estadual                                                                                          | 1.12          |
| A                                                                                                    |                                                                                                    |               |
| 🛕 Atenção                                                                                                    |                                                                                                    |               |
|                                                                                                    |                                                                                                    |               |
| Cliente Bloqueado!                                                                                                    | confoccão do n                                                                                           | odido?        |
| Cliente Bloqueado!<br>Deseja continuar com a                                                                                                    | i confecção do p                                                                                         | edido?        |
| Cliente Bloqueado!<br>Deseja continuar com a                                                                                                    | i confecção do p<br>NÃO                                                                                  | edido?<br>SIM |
| Cliente Bloqueado!<br>Deseja continuar com a                                                                                                    | i confecção do p<br>NÃO                                                                                  | edido?<br>SIM |
| Cliente Bloqueado!<br>Deseja continuar com a<br>Bloqueio                                                                                                    | a confecção do p<br>NÃO<br>Simples Naciona<br>Não                                                        | edido?<br>SIM |
| Cliente Bloqueado!<br>Deseja continuar com a<br>Bloqueio<br>Bloqueado<br>Limite de crédito                                                                                                 | a confecção do p<br>NÃO<br>Simples Naciona<br>Não<br>Crédito disp.                                       | edido?<br>SIM |
| Cliente Bloqueado!<br>Deseja continuar com a<br>Bloqueio<br>Bloqueado<br>Limite de crédito<br>R\$1.000,00                                                                                  | a confecção do p<br>NÃO<br>Simples Naciona<br>Não<br>Crédito disp.<br>R\$1.000,00                        | edido?<br>SIM |
| Cliente Bloqueado!<br>Deseja continuar com a<br>Bloqueio<br>Bloqueado<br>Limite de crédito<br>R\$1.000,00<br>Crédito do cliente                                                            | a confecção do p<br>NÃO<br>Simples Naciona<br>Não<br>Crédito disp.<br>R\$1.000,00<br>Contribuinte        | edido?<br>SIM |
| Cliente Bloqueado!<br>Deseja continuar com a<br>Bloqueio<br>Bloqueado<br>Limite de crédito<br>R\$1.000,00<br>Crédito do cliente<br>R\$0,00                                                 | a confecção do p<br>NÃO<br>Simples Naciona<br>Não<br>Crédito disp.<br>R\$1.000,00<br>Contribuinte<br>Sim | edido?<br>SIM |
| Cliente Bloqueado!<br>Deseja continuar com a<br>Bloqueio                                                                                                    | a confecção do p<br>NÃO<br>Simples Naciona<br>Não<br>Crédito disp.<br>R\$1.000,00<br>Contribuinte<br>Sim | edido?<br>SIM |
| Cliente Bloqueado!<br>Deseja continuar com a<br>Bloqueio<br>Bloqueado<br>Limite de crédito<br>R\$1.000,00<br>Crédito do cliente<br>R\$0,00<br>Plano de pagamento<br>28/42 DIAS<br>Cobrança | a confecção do p<br>NÃO<br>Simples Naciona<br>Não<br>Crédito disp.<br>R\$1.000,00<br>Contribuinte<br>Sim | edido?<br>SIM |

2.2 Se o vendedor clicar em sim para continuar, ao final da confecção será apresentado novo alerta informando que o pedido poderá ser salvo mas não será enviado ao ERP.

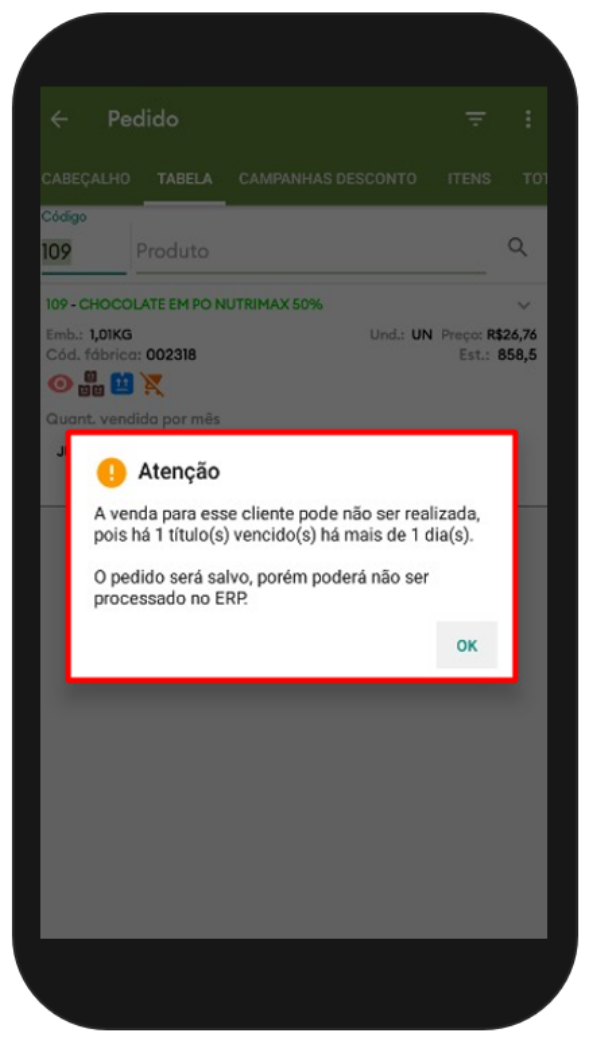

2.3 Caso o parâmetro **BLOQUEAR\_CONFECCAO\_PEDIDO\_CLIENTE\_BLOQ** esteja configurado como **S(sim)** o vendedor não poderá confeccionar o pedido e receberá um alerta informando o Bloqueio.

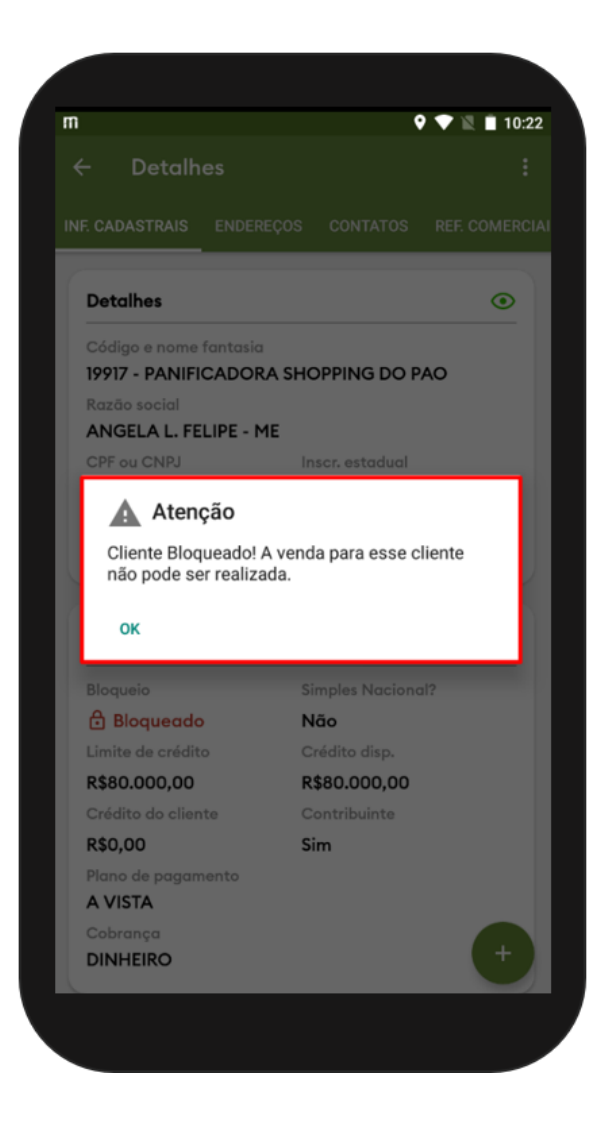

#### Voltar

Artigo Revisado pela Analista Milena Bueno.

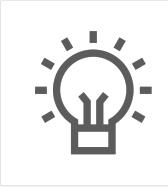

Não encontrou a solução que procurava?

Sugira um artigo

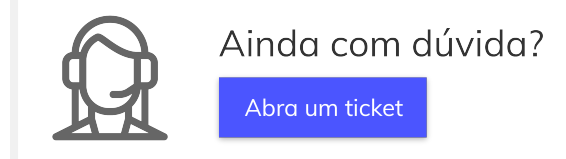